## **New Online Ordering Process** for Certificate of Approval and Preventative Maintenance Decals - **Starting June 1, 2018**

To purchase either the Certificate of Approval or Preventative Maintenance Decals from King's Printer's online shopping cart please ensure you have your King's Printer Customer Account number.

To obtain your King's Printer Customer Account number email: **VSIS@gov.bc.ca** and include the Facility # and full mailing address.

Once you have your Customer Account number, go to **www.crownpub.bc.ca** and follow the instructions below.

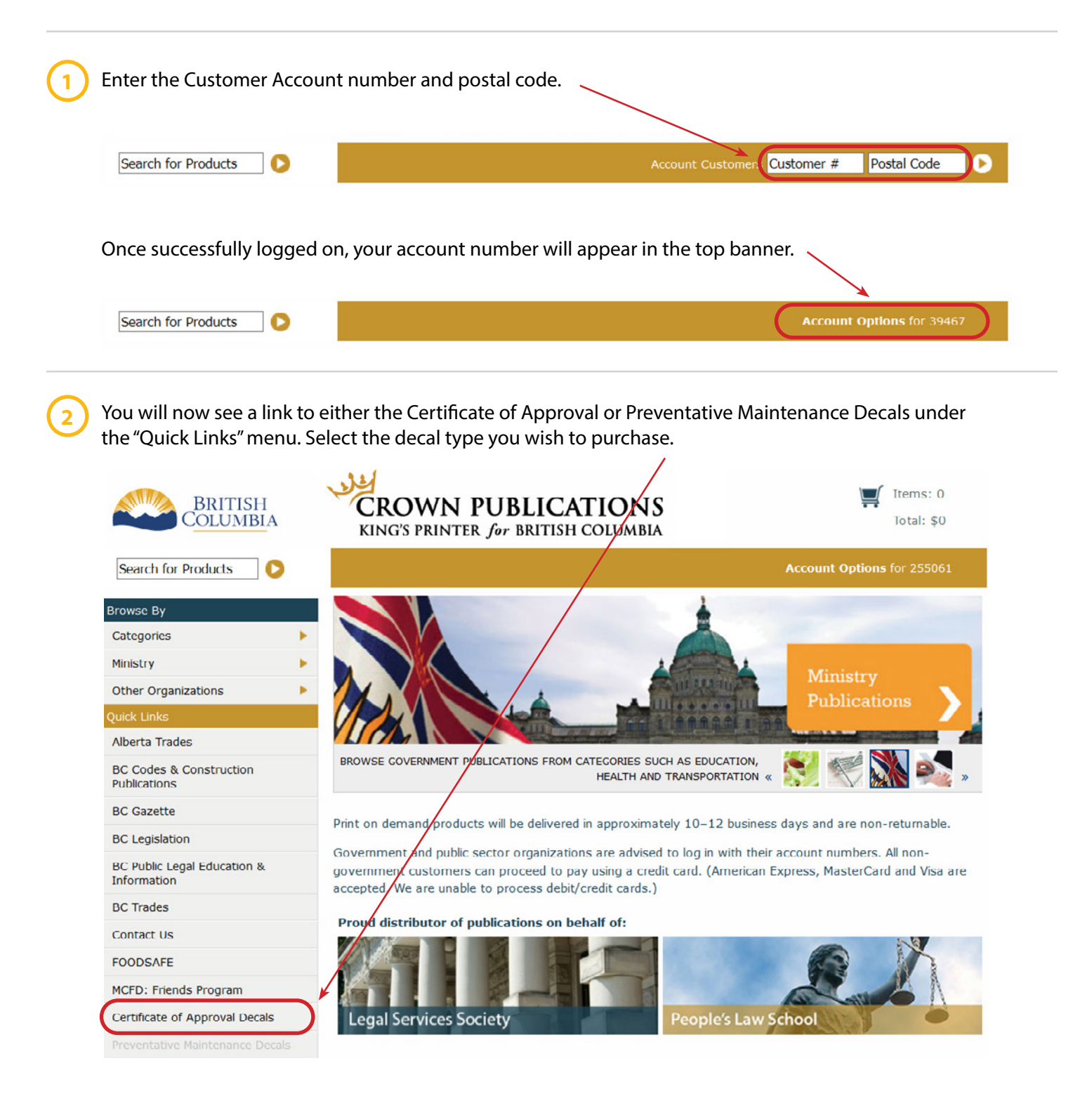

|                                                | $\mathbf{i}$                                                                         |                                                           |                                               |
|------------------------------------------------|--------------------------------------------------------------------------------------|-----------------------------------------------------------|-----------------------------------------------|
| Browsing CV                                    | SE                                                                                   |                                                           |                                               |
| Quick Tip: A fast wa<br>Each click adds one of | ay to add items to the short<br>quantity. You can also modify                        | oing basket is to use the Q<br>y the quantity on the bask | uick Add button 🙀 beside each ite<br>et page. |
| Showing 1 to 1 of 1                            | entries                                                                              |                                                           | Show 10 v                                     |
|                                                |                                                                                      |                                                           | First Previous 1 Next                         |
|                                                |                                                                                      | $\sim$                                                    |                                               |
| Sort: Product #                                | 0                                                                                    | Sort: Product Name                                        |                                               |
| Sort: Product #                                | CVSE – Certificate of A                                                              | Sort: Product Name                                        |                                               |
| Sort: Product #                                | CVSE – Certificate of A<br>Product: #7610003561                                      | Sort: Product Name                                        |                                               |
| Sort: Product #                                | CVSE - Certificate of A<br>Product: #7610003561<br>Stock: 1925<br>Price: \$3.00 Each | Sort: Product Name                                        | Buy Nov                                       |

Enter the quantity of decals you wish to purchase, then select the "Add to Basket" button.

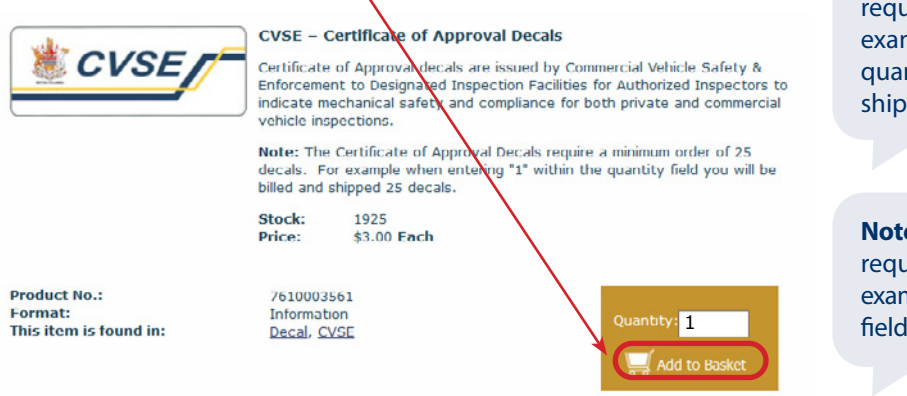

**Note:** The Certificate of Approval Decals require a minimum order of 25 decals. For example when entering "1" within the quantity field you will be billed and shipped 25 decals.

**Note:** The Preventative Maintenance Decals require a minimum order of 5 decals. For example when entering "1" within the quantity field you will be billed and shipped 5 decals.

Review your order, then proceed with checking out by selecting the "Checkout" button.

| Basket Product Number Quantity                                   |             | Add to    | Basket | Chee   | ckout   |
|------------------------------------------------------------------|-------------|-----------|--------|--------|---------|
| PRODUCT                                                          |             | QTY       | UNIT   | PRICE  | TOTAL   |
| CVSE – Certificate of Approval Decals<br>Product: #7610003561    | Í           | 25        | Each   | \$3.00 | 75.00   |
| Iotal amount (does not include shipping, handling, or applicable | taxes) Upd  | ate Order | I \_   |        | \$75.00 |
| Save as Template Continue Shopping                               | lear Basket |           |        | Chec   | kout    |

Complete the checkout form by filling in all mandatory fields, then selecting the "Continue" button.

| Fields marked with the *asteris                                                                                                    | sks are mandatory.                                                                                                    |                                                                                       |
|----------------------------------------------------------------------------------------------------|----------------------------------------------------------------------------------------------------|---------------------------------------------------------------------------------------|
| Customer Identification:                                                                                                    |                                                                                                    |                                                                                       |
| *Name:                                                                                                    |                                                                                                    | 1                                                                                     |
| *Telephone:                                                                                                    |                                                                                                    | Enter the facilty number you would like to appea                                      |
| *Email:                                                                                                    |                                                                                                    | on your packing slip in the "Customer Purchas<br>Order Number/Reference Number" field |
| *Confirm Email:                                                                                                    |                                                                                                    | order Humber/Hererence Humber - Heid.                                                 |
| *Customer Purchase Order<br>Number/<br>Reference Number:                                                                                                    | P6440                                                                                                    |                                                                                       |
| Promotion Code**                                                                                                    |                                                                                                    |                                                                                       |
| discounts on materials <ul> <li>Promotional codes can l place an order</li> </ul>                                                                                                    | be redeemed only at the time you                                                                                                    |                                                                                       |
| discounts on materials<br>• Promotional codes can l<br>place an order<br>*** Promotional codes will be period<br>electronic newsletter, tradeshows a<br>up option is not available however<br>months.                                                                                                    | be redeemed only at the time you<br>dically available on selected products via<br>and conferences. Currently a newsletter sign<br>one will be introduced in the upcoming                   |                                                                                       |
| discounts on materials<br>• Promotional codes can l<br>place an order<br>**Promotional codes will be period<br>electronic newsletter, tradeshows a<br>up option is not available however<br>months.<br>Ship to:                                                                                                    | be redeemed only at the time you<br>dically available on selected products via<br>and conferences. Currently a newsletter sign<br>one will be introduced in the upcoming                   |                                                                                       |
| discounts on materials<br>• Promotional codes can liplace an order<br>**Promotional codes will be period<br>electronic newsletter, tradeshows a<br>up option is not available however<br>months.<br>Ship to:<br>Name: (If different from above)                                                                                                    | be redeemed only at the time you<br>dically available on selected products via<br>and conferences. Currently a newsletter sign<br>one will be introduced in the upcoming                   |                                                                                       |
| discounts on materials<br>• Promotional codes can liplace an order<br>**Promotional codes will be period<br>electronic newsletter, tradeshows a<br>up option is not available however<br>months.<br>Ship to:<br>Name: (If different from above)<br>Company:                                                                                                    | be redeemed only at the time you<br>dically available on selected products via<br>and conferences. Currently a newsletter sign<br>one will be introduced in the upcoming                   |                                                                                       |
| discounts on materials<br>• Promotional codes can l<br>place an order<br>**Promotional codes will be period<br>electronic newsletter, tradeshows a<br>up option is not available however<br>months.<br>Ship to:<br>Name: (If different from above)<br>Company:<br>*House no. / Street                                                                            | be redeemed only at the time you<br>dically available on selected products via<br>and conferences. Currently a newsletter sign<br>one will be introduced in the upcoming                   |                                                                                       |
| discounts on materials<br>• Promotional codes can l<br>place an order<br>***Promotional codes will be period<br>electronic newsletter, tradeshows a<br>up option is not available however<br>months.<br>Ship to:<br>Name: (If different from above)<br>Company:<br>*House no. / Street<br>*City:                                                                 | be redeemed only at the time you dically available on selected products via and conferences. Currently a newsletter sign one will be introduced in the upcoming                            |                                                                                       |
| discounts on materials<br>• Promotional codes can liplace an order<br>***Promotional codes will be period<br>electronic newsletter, tradeshows a<br>up option is not available however<br>months.<br>Ship to:<br>Name: (If different from above)<br>Company:<br>*House no. / Street<br>*City:<br>*Country:                                                       | be redeemed only at the time you dically available on selected products via and conferences. Currently a newsletter sign one will be introduced in the upcoming                            |                                                                                       |
| discounts on materials<br>• Promotional codes can liplace an order<br>***Promotional codes will be period<br>electronic newsletter, tradeshows a<br>up option is not available however<br>months.<br>Ship to:<br>Name: (If different from above)<br>Company:<br>*House no. / Street<br>*City:<br>*Country:<br>*Province/State:                                   | be redeemed only at the time you dically available on selected products via and conferences. Currently a newsletter sign one will be introduced in the upcoming  Canada   British Columbia |                                                                                       |
| discounts on materials<br>• Promotional codes can l<br>place an order<br>***Promotional codes will be period<br>electronic newsletter, tradeshows a<br>up option is not available however<br>months.<br>Ship to:<br>Name: (If different from above)<br>Company:<br>*House no. / Street<br>*City:<br>*Country:<br>*Province/State:<br>*Postal/Zip Code: (A1A 1A1) | be redeemed only at the time you dically available on selected products via and conferences. Currently a newsletter sign one will be introduced in the upcoming                            |                                                                                       |

7

6

Follow the steps to check out and complete the order.